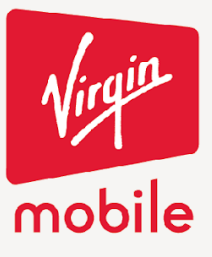

**CON TODO** 

## ACTIVACIÓN DE SIM EN TU APP VIRGIN

Desde el menú lateral selecciona la opción de mis números.

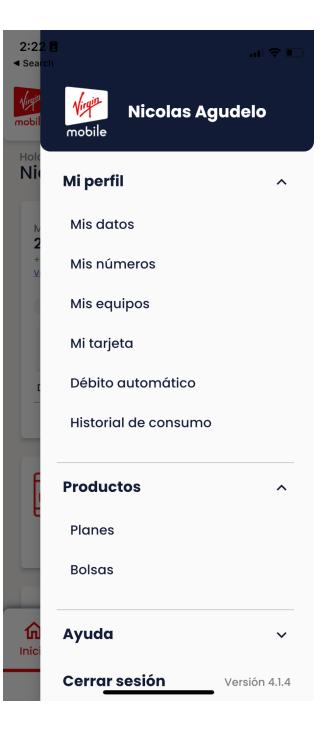

Selecciona la opción de activar SIM.

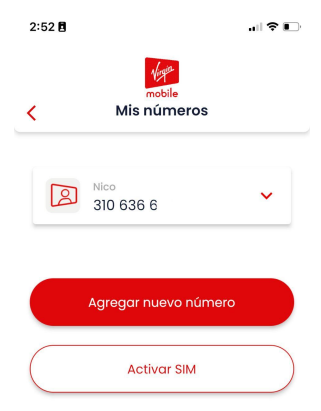

Cra. 14 No.97-63. Piso 6 Edificio 14x97 Bogotá - Colombia www.virginmobile.co

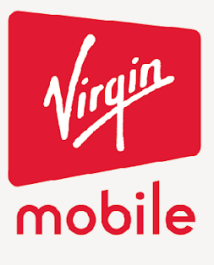

**CON TODO** 

Completa los datos de la SIM que quieres activar.

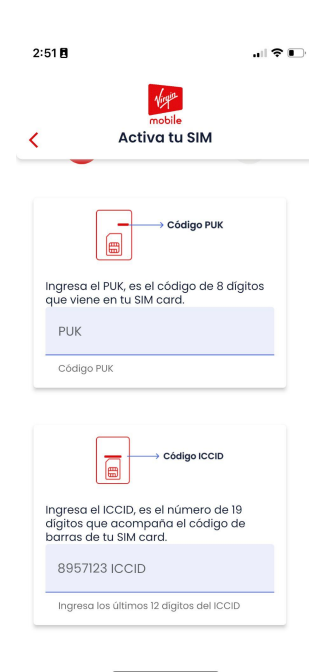

Completa el formulario con tus datos personales y cuando termines completa

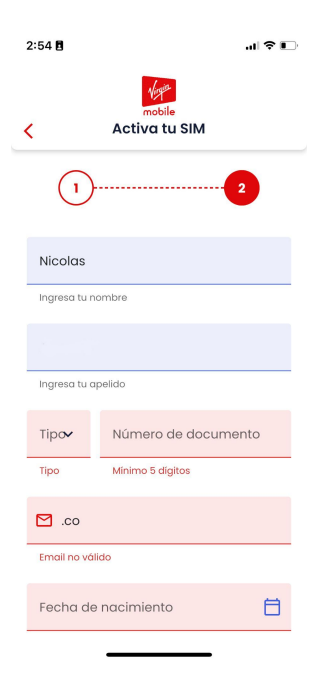

Cra. 14 No.97-63. Piso 6 Edificio 14x97 Bogotá - Colombia www.virginmobile.co

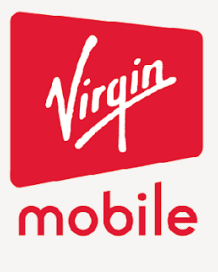

Selecciona un Alias para tu SIM y cuando lo confirmes vas a ver un mensaje de confirmación.

**CON TODO** 

| 2:55 🖥 🗢 🗉 |                                                                                                    |  | 2:55 🖥                                                                                       |
|------------|----------------------------------------------------------------------------------------------------|--|----------------------------------------------------------------------------------------------|
| <          | Activación exitosa<br>Tu tarjeta SIM se ha activado                                                                                                    |  | mobile<br>< Activa tu SIM                                                                    |
|            | correctamente y el numero ahora se<br>encuentra asociado a tu cuenta.<br>Dentro de las siguientes horas<br>podrás navegar usando tus datos<br>Virgin Mobile. |  | Confirma tus datos                                                                           |
|            | Si quieres, puedes ingresar un alias<br>para tu número:                                                                                                    |  | 1)2                                                                                          |
|            | Alias<br>Ingresa un alias para tu número                                                                                                    |  | El alias se ha ingresado<br>exitosamente!<br>Puedes comenzar a<br>disfutar de los beneficios |
|            |                                                                                                    |  | de ser Virgin.<br>Ir al Inicio                                                               |
| c          |                                                                                                    |  | C ✓ 1020821253                                                                               |
|            | Agregar alias                                                                                                    |  | Tipo Número de documento                                                                     |
| ٤          | Ir al inicio                                                                                                    |  | icolas.agudelo@virginmobile.co                                                               |
|            |                                                                                                    |  | Ingresa tu correo                                                                            |

Cra. 14 No.97-63. Piso 6 Edificio 14x97 Bogotá - Colombia www.virginmobile.co